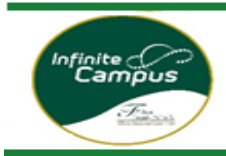

# **How to** ... Request or Drop a Course in VECTOR

| <u>Step 1:</u> | Open Campus Student/Parent Portal |
|----------------|-----------------------------------|
| <u>Step 2:</u> | Log in to VECTOR – Course Request |
| <u>Step 3:</u> | Select Request Course             |
| <u>Step 4:</u> | Register for Course               |
| <u>Step 5:</u> | Request to Drop a Course          |
| <u>Step 6:</u> | Click Request Drop                |
| <u>Step 7:</u> | Enter Drop Reason (Required)      |
| <u>Step 8:</u> | Verify your registration status   |

### Step 1: Log into your Campus Portal

Parents: Go to <u>www.fultonschools.org</u>. Select the Campus Portal icon in the middle of the page:

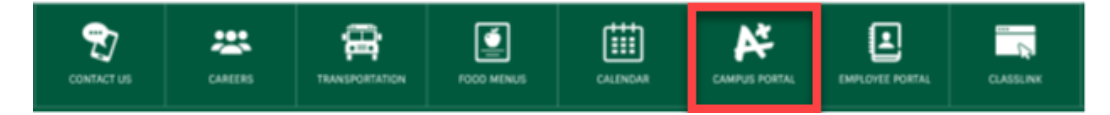

From the Campus Portal Landing Page, click the Enter the Infinite Campus Parent Portal button

#### Parent and Student Resources

Enter the Infinite Campus Parent Portal

# Students: Go to <u>www.fultonschools.org</u>. Select the Classlink icon in the middle of the page:

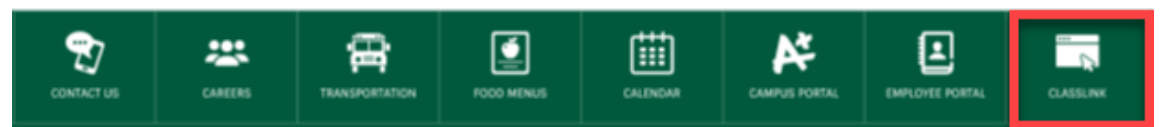

Enter your FCS log in credentials to access Classlink

| Sign in to ClassLink  |  |  |
|-----------------------|--|--|
| Username<br>200412345 |  |  |
| Password              |  |  |
| Sign In               |  |  |

Click the FCS Apps and click on the Infinite Campus Icon

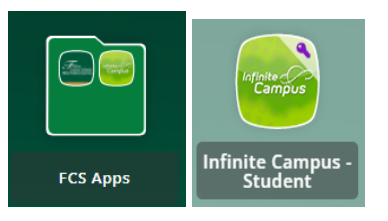

Step 2: Select More from the menu and then select VECTOR – Course Request

| Infinite Campus    |                          |   |
|--------------------|--------------------------|---|
| Today              | More                     |   |
| Calendar           |                          |   |
| Assignments        | Assessments              | > |
| Grades             | Family Information       | > |
| Grade Book Updates | Important Dates          | > |
| Attendance         | Transportation           | > |
| Schedule           | Online Registration      | > |
| Fees               | SI DS Portal             |   |
| Documents          | SLDS FOILdi              |   |
| Message Center     | Next Year Course Request | > |
| More               | 504 Meeting              | > |
|                    | Custom Report Card       | > |
|                    | VECTOR Course Request    | > |

#### Step 3: Click Request Course

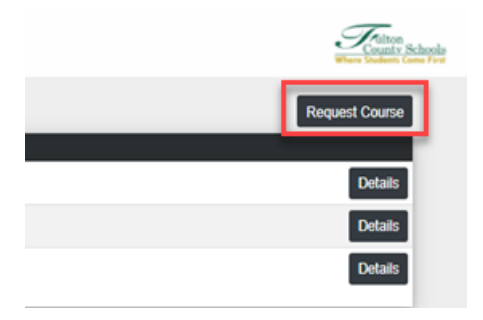

Step 4: Select the 1) School – School Year/Term and 2) Course from the drop downs you are registering for. 3) Click Submit Request when done.

The course will show as pending on your landing page until approved by school personnel.

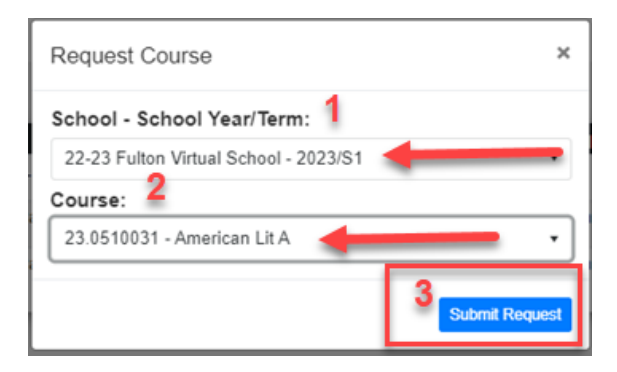

*Step 5*: From your VECTOR – Course Request landing page click the Details button next to the course you would like to request to drop

| Course Request - Stude | ent, 104                        |                                     |              | Where Students Come First |
|------------------------|---------------------------------|-------------------------------------|--------------|---------------------------|
|                        |                                 |                                     |              | Request Course            |
| Status                 | School - Year/Term              | Course                              | Requested By |                           |
| Pending                | Fulton Virtual School - 2023/S1 | 06.3161001 - FVS Entrepreneurship A |              | Details                   |
| Dropped                | Fulton Virtual School - 2023/S1 | 07.3413001 - FVS Intro Bus & Tech A |              | Details                   |
| Scheduled              | Fulton Virtual School - 2023/S1 | 23.3610001 - FVS 9thLit/Comp A      |              | Details                   |
| Scheduled              | Fulton Virtual School - 2023/S1 | 26.3120001 - FVS Biology A          |              | Details                   |
| Scheduled              | Fulton Virtual School - 2023/S1 | 27.3990001 - FVS GSE Algebra I A    |              | Details                   |

## Step 6: Click Request Drop button

| Request for 216 Student at Fulton Virtual School - 2023/S2 |                                  |                                     | ×  |
|------------------------------------------------------------|----------------------------------|-------------------------------------|----|
| Current Status<br>Scheduled                                | Requested By<br>James Cooper     | Requested Date<br>01/13/2022        |    |
| Course<br>23.0630012 - World Literature<br>B               | Last Modified By<br>System Newey | Last Modified By Date<br>01/13/2022 |    |
|                                                            |                                  | Request D                           | op |

Step 7: Enter a Drop Reason (Required) and click Submit Drop Request button.

| Request Drop for 23.0630012 - World Lit | erature B        | ×   |
|-----------------------------------------|------------------|-----|
| Drop Reason (Required)                  |                  |     |
| Selected the wrong course.              |                  |     |
|                                         | Submit Drop Requ | est |

Step 8: You can check the status of all your classes from your VECTOR – Course Request landing page

| Status    | School - Year/Term              | Course                              |
|-----------|---------------------------------|-------------------------------------|
| Pending   | Fulton Virtual School - 2023/S1 | 06.3161001 - FVS Entrepreneurship A |
| Dropped   | Fulton Virtual School - 2023/S1 | 07.3413001 - FVS Intro Bus & Tech A |
| Scheduled | Fulton Virtual School - 2023/S1 | 23.3610001 - FVS 9thLit/Comp A      |
| Scheduled | Fulton Virtual School - 2023/S1 | 26.3120001 - FVS Biology A          |
| Scheduled | Fulton Virtual School - 2023/S1 | 27.3990001 - FVS GSE Algebra I A    |